## **SETTING UP REMOTE MAC SOFTWARE**

- \*\*\*\*\* Your MAC must be running Snow Leopard or greater\*\*\*\*\*\*\* for the operating system.
- Click the App store Icon to download the Remote Mac Software.

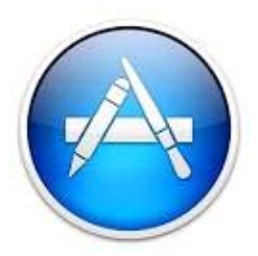

• At the top right corner you can click the search Icon and search "Revoremote"

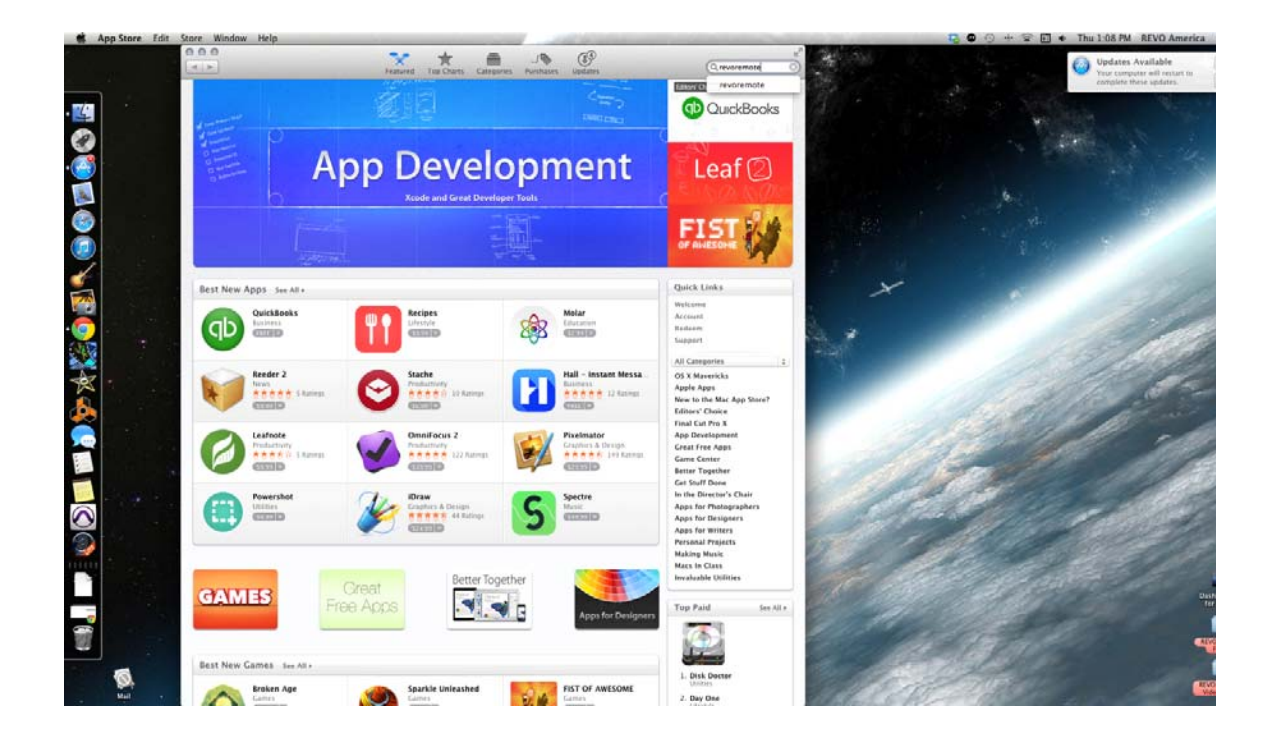

• You will enter the name and click search to find the Revo application.

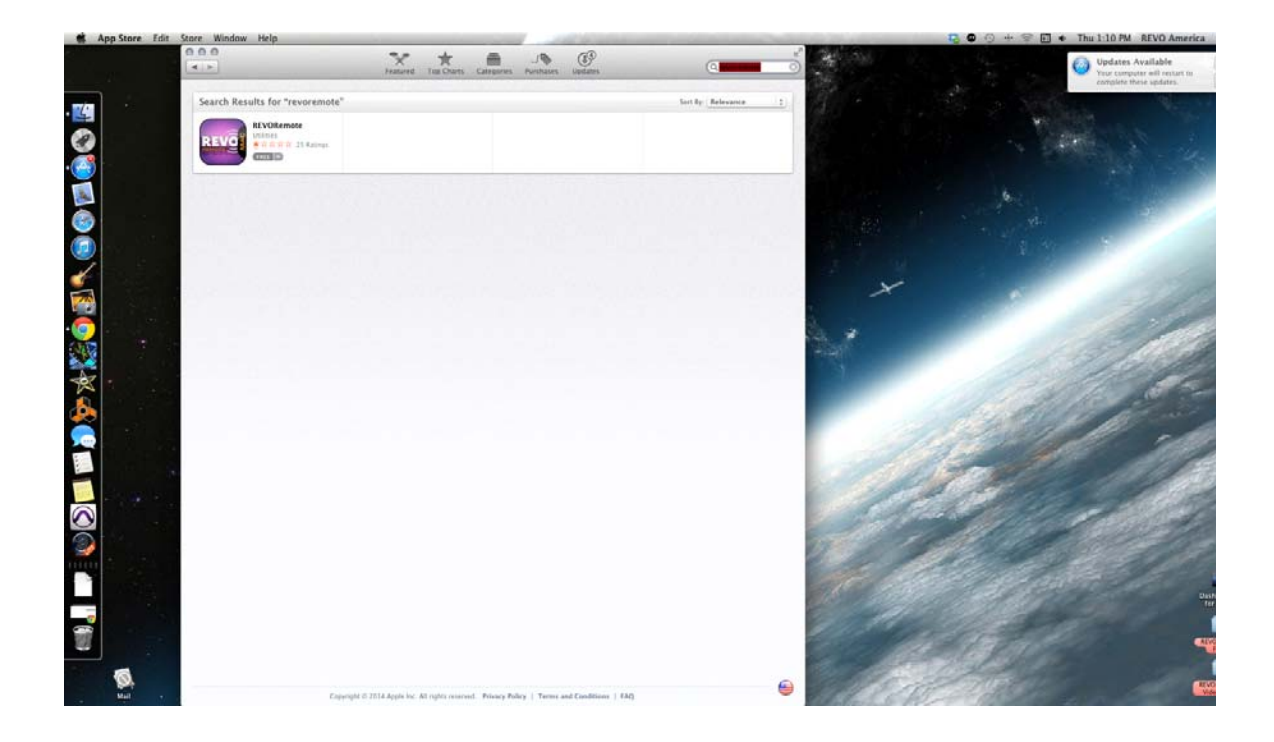

• Once the app is located, you will need to click on free and install.

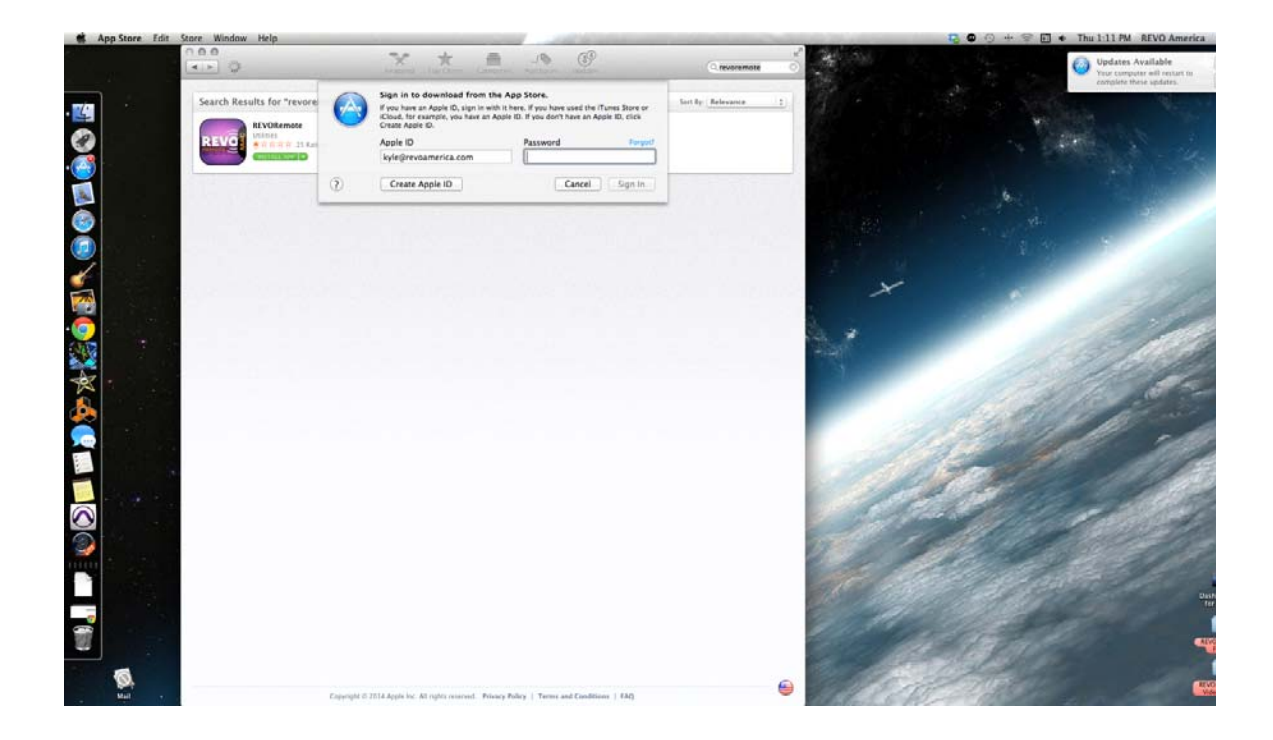

- Once have chosen to install the application, then you will be asked to insert your apple id and password (to download applications)
- You will launch the REVO Application by clicking on your Launchpad.

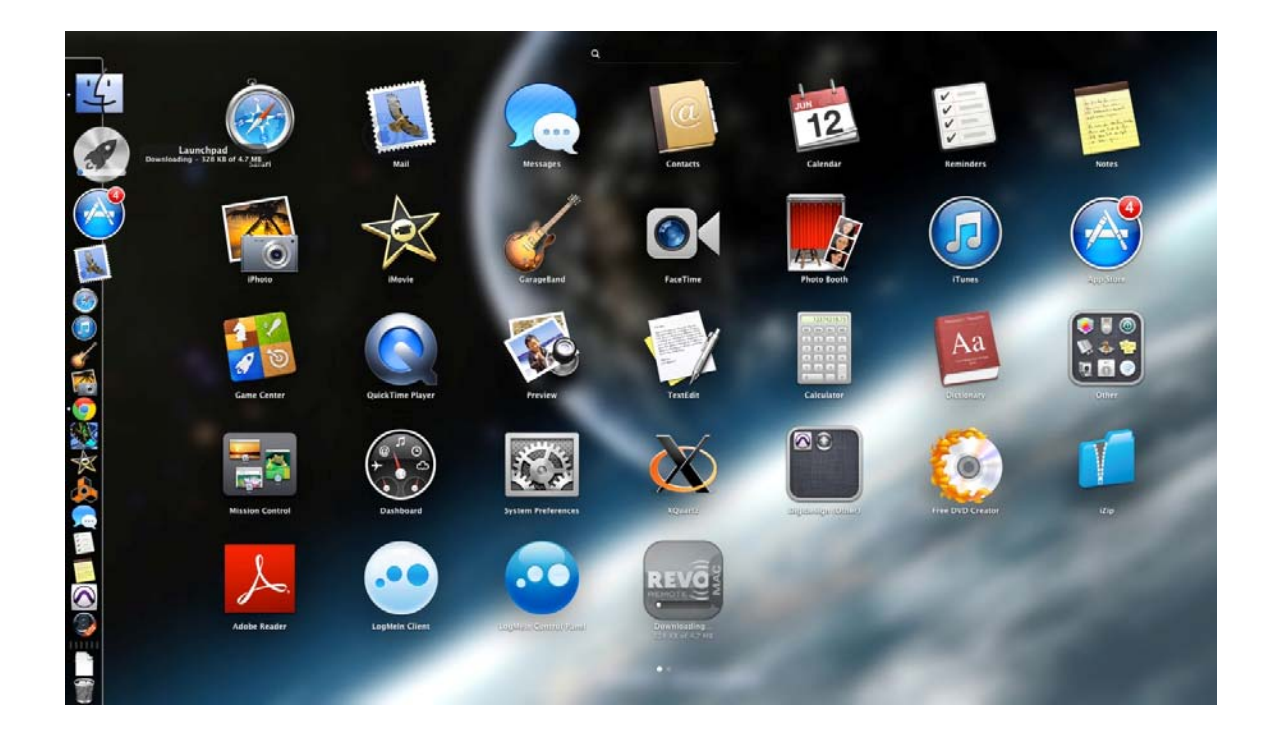

• Once you have launched the Revo application, click on the preference icon to add your site information.

| VORemote System | View Layout                                                                                                    |                   | and the second second second second second second second second second second second second second second second                                                                                                    | BEVORemote  | And and a subscript of the |              | 0 • * 🖬 • Thu 11 | 15 AM REVO A |
|-----------------|----------------------------------------------------------------------------------------------------|-------------------|----------------------------------------------------------------------------------------------------|-------------|----------------------------|--------------|------------------|--------------|
| 100             |                                                                                                    |                   |                                                                                                    | ne vonemute |                            |              |                  |              |
| (Q)             |                                                                                                    |                   |                                                                                                    |             |                            |              |                  |              |
| Preference      | (C) (C) (C) (C) (C) (C) (C) (C) (C) (C)                                                                                                    | 1010103           | (Second )                                                                                                    | 1211111     | 120000                     | 200000       | 120000           |              |
| 9               |                                                                                                    | Camera a          | Camera a                                                                                                    | Camera 4    | Carrier 2                  | Carmera d    | Carriera /       | Carnera      |
| Ste Name        | Address                                                                                                    |                   |                                                                                                    |             |                            |              |                  |              |
| NOCK            | storyct                                                                                                    |                   |                                                                                                    |             |                            |              |                  |              |
|                 |                                                                                                    |                   | Contraction of the                                                                                                    |             |                            |              |                  |              |
|                 | Camera 9                                                                                                    | Camera 10         | Camera 11                                                                                                    | Camera 12   | Camera 13                  | Camera 14    | Camera 15        | Camera       |
|                 |                                                                                                    |                   |                                                                                                    |             |                            |              |                  |              |
|                 |                                                                                                    |                   |                                                                                                    |             |                            |              |                  |              |
|                 | <b>A 1 1 1</b>                                                                                                    | 6                 | 6                                                                                                    |             |                            |              |                  |              |
|                 | Camera 17                                                                                                    | Camera 10         | Lamera 19                                                                                                    | Cemera 20   | Camera 21                  | Camera 22    | Camera 23        | Camera       |
|                 |                                                                                                    |                   |                                                                                                    |             |                            |              |                  |              |
|                 |                                                                                                    |                   |                                                                                                    |             |                            |              |                  |              |
|                 |                                                                                                    | Conver 36         | Come 17                                                                                                    | Chanter 18  | Chanter 25                 | Company 30   | Comerce 21       |              |
| E2 CAM1 05-3    | 10 16 38 34                                                                                                    | California Ko     | Carrier a P                                                                                                    | Canter and  | Contexts                   | Carriera 20  | Contra 21        | Canters      |
| (CAM1 05-3      | 0 16 38.05                                                                                                    |                   |                                                                                                    |             |                            |              |                  |              |
| \$3 CAM1 05-3   | 0 16 37.42                                                                                                    |                   |                                                                                                    |             |                            |              |                  |              |
| E2 CAM1 05-3    | 0 16 17 10                                                                                                    | C                 | Com. 18                                                                                                    | C           | C                          | Com. 14      | C                |              |
| 2 CAM4 05-3     | 0 16 37 19                                                                                                    | Camera 34         | Camera 35                                                                                                    | Camera 35   | Camera 37                  | Camera 36    | Camera 39        | Camer        |
| CAM1 05-3       | 0 16 37:10                                                                                                    |                   |                                                                                                    |             |                            |              |                  |              |
| G CAM1 05-3     | 0 16 37 07                                                                                                    |                   |                                                                                                    |             |                            |              |                  |              |
| E2 CAMA 05-3    | 0 16 36 41                                                                                                    |                   |                                                                                                    | August 11   |                            |              | 6 mm 48          |              |
| CAM1 05-3       | 0 16 36 27                                                                                                    | Camera 42         | Camera 43                                                                                                    | Camera 44   | Camera 45                  | Camera 46    | Camera 47        | Camer        |
| CAM1 05-3       | 0 16 36:11                                                                                                    |                   |                                                                                                    |             |                            |              |                  |              |
| 62 CAM1 05-3    | 0 16 33 13                                                                                                    |                   |                                                                                                    |             |                            |              |                  |              |
| ·····           |                                                                                                    | France 10         | C                                                                                                    | Finance 87  | C                          | Contract Ed. | 5 mm + 1         |              |
|                 | Camera 49                                                                                                    | Camera 50         | Camera 51                                                                                                    | camera se   | Canera 53                  | Camera 54    | camera 55        | Carrier      |
|                 |                                                                                                    |                   |                                                                                                    |             |                            |              |                  |              |
|                 |                                                                                                    |                   |                                                                                                    |             |                            |              |                  |              |
|                 | Camera 57                                                                                                    | Camera 58         | Camera 59                                                                                                    | Camera 60   | Camera 61                  | Camera 62    | Camera 63        | Camera       |
|                 |                                                                                                    |                   |                                                                                                    |             |                            | Caroline Vic |                  |              |
|                 |                                                                                                    |                   |                                                                                                    |             |                            |              |                  |              |
|                 |                                                                                                    |                   |                                                                                                    |             |                            |              |                  |              |
|                 | and the second second se | COLOR ALL D       | CONTRACTOR OF THE OWNER OF THE OWNER OWNER OF THE OWNER OWNER OWNER OWNER OWNER OWNER OWNER OWNER OWNER OWNER OWNER OWNER OWNER OWNER OWNER OWNER OWNER OWNER OWNER OWNER OWNER OWN |             |                            |              |                  |              |
|                 | Timelapse Ever                                                                                                    | 1 2 14 44 41 P 13 | P (PP (P))                                                                                                    |             |                            |              |                  |              |
|                 | · 2014-04                                                                                                    |                   |                                                                                                    |             |                            |              |                  |              |
|                 | 2 3 4                                                                                                    | 1 00 01 02        | 03 04 05 0                                                                                                    | 6 07 08 08  | 10 11 12                   | 13 14 15 5   | 17 18 19         | 26 21        |
|                 | 12 14 15 16 17 18 1                                                                                                    | 12                |                                                                                                    |             |                            |              |                  |              |
|                 | 20 21 22 23 24 25 1                                                                                                    | 15                |                                                                                                    |             |                            |              |                  |              |
|                 | 27 28 29 30                                                                                                    |                   |                                                                                                    |             |                            |              |                  |              |
|                 |                                                                                                    |                   |                                                                                                    |             |                            |              |                  |              |

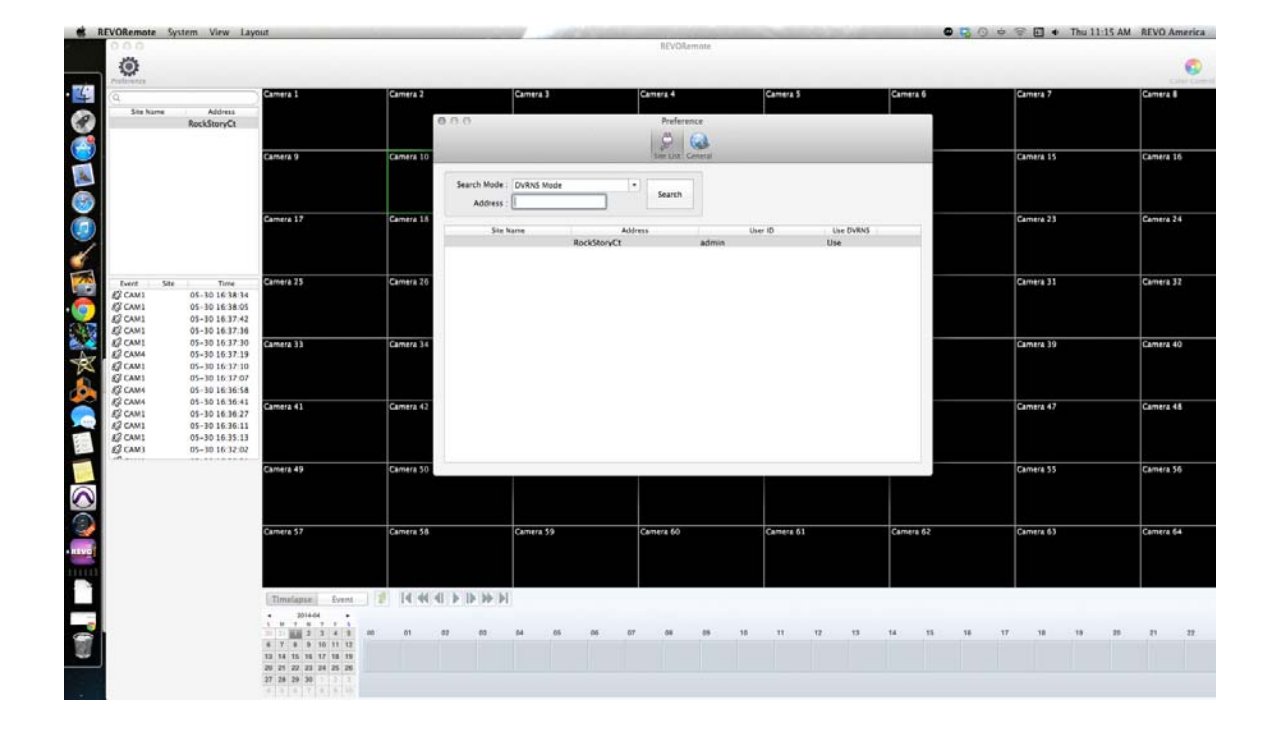

- You have two modes to select from, Dvrns Mode (using your Dvr name to connect) or IP mode (preferably if you have a static ip address)
- Select your mode, then type in either your dvrname for Dvrns mode or the static ip for IP mode and click search.
- If your information is correct, then you will get the authentication screen to enter your user id of admin and your Dvr' password (not your dashboard password).

| 25                                           |                                              |              |                          | REVOltemote                                                                                                    |           |             |           |        |
|----------------------------------------------|----------------------------------------------|--------------|--------------------------|----------------------------------------------------------------------------------------------------|-----------|-------------|-----------|--------|
| 191                                          |                                              |              |                          |                                                                                                    |           |             |           |        |
| a.                                           | Camera 1                                     | Camera 2     | Camera 3                 | Camera 4                                                                                                    | Camera 5  | Camera 6    | Gamera 7  | Camera |
| Site Name Address                            |                                              |              | 0.0.0                    | Preference                                                                                                    |           |             |           |        |
|                                              |                                              |              |                          | 8 0                                                                                                    |           |             |           |        |
|                                              | Camera 9                                     | Camera 10    |                          | Site Ust Ceneral                                                                                                    |           |             | Camera 15 | Camer  |
|                                              | 10,235,210                                   |              | ë .                      | Authentication                                                                                                    |           |             |           |        |
|                                              |                                              |              | Search Mode : DvRNS Mode | Device                                                                                                    |           |             |           |        |
|                                              | And Alexandria State                         |              | Address : HARDEBBQ2      | Name : <no name=""></no>                                                                                                    |           |             |           |        |
|                                              | Camera 17                                    | Camera 18    | Site Name                | Type : DVR                                                                                                    | Use       | DVRNS       | Camera 23 | Camer  |
|                                              |                                              |              |                          |                                                                                                    |           |             |           |        |
|                                              |                                              |              |                          | Authentication                                                                                                    |           |             |           |        |
| Event Site Time                              | Camera 25                                    | Camera 26    |                          | User ID :                                                                                                    |           |             | Camera 31 | Camer  |
| CAM1 05-30 16 38 3                           | 4                                            |              |                          | ( and the second second s |           |             |           |        |
| 2 CAM1 05-30 16:38:0<br>2 CAM1 05-30 16:37:4 | 2                                            |              |                          | OK Ca                                                                                                    | ncel      |             |           |        |
| 2 CAM1 05-30 16:37:3                         | 6                                            |              |                          | -                                                                                                    |           |             |           |        |
| CAM4 05-30 16 37 3                           | 9 CAMERA 33                                  | Camera 34    |                          |                                                                                                    |           |             | Camera 39 | Came   |
| CAM1 05-30 16:37:1                           | 0                                            |              |                          |                                                                                                    |           |             |           |        |
| CAM4 05-30 16:36:5                           | a                                            |              |                          |                                                                                                    |           |             |           |        |
| 2 CAM4 05-30 16 36:4<br>2 CAM1 05-30 16 36:2 | Camera 41                                    | Camera 42    |                          |                                                                                                    |           |             | Camera 47 | Came   |
| 2 CAM1 05-30 16 36 1                         | 1                                            |              |                          |                                                                                                    |           |             |           |        |
| 2 CAM1 05-30 16 35:1<br>2 CAM1 05-30 16 32:0 | 3                                            |              |                          |                                                                                                    |           |             |           |        |
| n                                            | Camera 49                                    | Camera 50    |                          |                                                                                                    |           |             | Camera 55 | Came   |
|                                              |                                              | Canada Pro   |                          |                                                                                                    |           |             |           |        |
|                                              |                                              |              |                          |                                                                                                    |           |             |           |        |
|                                              |                                              |              |                          |                                                                                                    |           |             |           |        |
|                                              | Camera 57                                    | Camera 58    | Camera 59                | Camera 60                                                                                                    | Camera 61 | Camera 62   | Camera 63 | Carner |
|                                              |                                              |              |                          |                                                                                                    |           |             |           |        |
|                                              |                                              |              |                          |                                                                                                    |           |             |           |        |
|                                              | Timelance Event                              | 1 14 44 4    | 14 44 41 4 1)            |                                                                                                    |           |             |           |        |
|                                              | • 2014-04 •                                  | the philitic |                          |                                                                                                    |           |             |           |        |
|                                              |                                              | 0 01         | 02 03 54 65              | 05 07 08 05                                                                                                    | 10 11 12  | 13 14 15 16 | 17 18 19  | 16 10  |
|                                              | 6 Y 8 9 10 11 12                             |              |                          |                                                                                                    |           |             |           |        |
|                                              | 15 18 15 16 17 18 19                         |              |                          |                                                                                                    |           |             |           |        |
|                                              | 13 14 15 16 17 18 19<br>20 21 22 23 24 25 26 |              |                          |                                                                                                    |           |             |           |        |

• Enter your info and if the password and Id are correct, you will get the authentication success message.

| VORemote System Vie                                                                      | w Layout             |            | and the second second s | the second second | and second designed and the | the second second |            | 0 + 🕾 🖬 🔹 Thu 11 | 1-18 AM REVO America |
|------------------------------------------------------------------------------------------|----------------------|------------|----------------------------------------------------------------------------------------------------|-------------------|-----------------------------|-------------------|------------|------------------|----------------------|
| Ö                                                                                        |                      |            |                                                                                                    |                   | REVORemote                  |                   |            |                  | 0                    |
| natamanan                                                                                | Camera 1             | Camera 2   | Camera 3                                                                                                    | Cam               | erz 4                       | Camera 5          | Camera 6   | Camera 7         | Camera 8             |
| Site Name Add                                                                            | ****                 |            |                                                                                                    |                   |                             |                   |            |                  |                      |
|                                                                                          |                      |            | 0.0.0                                                                                                    |                   | Preference                  |                   |            |                  |                      |
|                                                                                          |                      |            |                                                                                                    |                   | 2 63                        |                   |            |                  |                      |
|                                                                                          | Camera 9             | Camera 10  | 1                                                                                                    |                   | Authentication              |                   |            | Camera 15        | Camera 10            |
|                                                                                          |                      |            | Search Mode : DVRNS Mod                                                                                                    | e Device          |                             |                   |            |                  |                      |
|                                                                                          |                      |            | Address : HARDEBBQ2                                                                                                    | Nam               | se: <no name=""></no>       |                   |            |                  |                      |
|                                                                                          | Camera 17            | Camera 18  | file house                                                                                                    |                   |                             |                   |            | Camera 23        | Camera 24            |
|                                                                                          |                      |            | Sie name                                                                                                    |                   | Authenticat                 | on Success        |            |                  |                      |
|                                                                                          |                      |            |                                                                                                    | Author            |                             |                   |            |                  |                      |
| Event Site T                                                                             | Camera 25            | Camera 26  |                                                                                                    |                   |                             | (marked)          | OK         | Camera 31        | Camera 32            |
| CAM1 05-30 14                                                                            | 3834                 |            |                                                                                                    | -                 |                             | _                 |            |                  |                      |
| CAM1 05-30 10                                                                            | 37.42                |            |                                                                                                    | COR.              | Cancel                      |                   |            |                  |                      |
| CAM1 05-10 16.37.18<br>CAM1 05-30 16.37.30<br>CAM4 05-30 16.37.30<br>CAM4 05-30 15.37.39 | Camera 34            |            |                                                                                                    |                   |                             |                   | Camera 19  | Camera 40        |                      |
|                                                                                          |                      |            |                                                                                                    |                   |                             |                   |            |                  |                      |
| CAM1 05-30 1                                                                             | 37.07                |            |                                                                                                    |                   |                             |                   |            |                  |                      |
| CAM4 05-30 18<br>CAM4 05-30 18                                                           | 36:58                |            |                                                                                                    |                   |                             |                   |            |                  |                      |
| CAM1 05-30 1                                                                             | 1.36.27 Camera 41    | Camera 42  |                                                                                                    |                   |                             |                   |            | Camera 47        | Camera 48            |
| CAM1 05-30 14                                                                            | 5.35:13              |            |                                                                                                    |                   |                             |                   |            |                  |                      |
| 2 CAM3 05-30 10                                                                          | 532:02               |            |                                                                                                    |                   |                             |                   |            |                  |                      |
|                                                                                          | Camera 49            | Camera 30  |                                                                                                    |                   |                             |                   |            | Camera 55        | Camera 56            |
|                                                                                          |                      |            |                                                                                                    |                   |                             |                   |            |                  |                      |
|                                                                                          |                      |            |                                                                                                    |                   |                             |                   |            |                  |                      |
|                                                                                          | Camera 57            | Camera 58  | Camera 59                                                                                                    | Cem               | era 60                      | Camera 61         | Camera 62  | Camera 63        | Camera 64            |
|                                                                                          |                      |            |                                                                                                    |                   |                             |                   |            |                  |                      |
|                                                                                          |                      |            |                                                                                                    |                   |                             |                   |            |                  |                      |
|                                                                                          | Tuning ford          | 14 14 44 2 | I N IN MACH                                                                                                    |                   |                             |                   |            |                  |                      |
|                                                                                          | · 2014-04 ·          |            | 4. P. (P. (P. P1)                                                                                                    |                   |                             |                   |            |                  |                      |
|                                                                                          |                      | 00 01      | 02 00 04 0                                                                                                    | 05 07             | 08 09 10                    | 11 12             | 13 14 15 5 | 6 17 18 19       | 10 11 12             |
|                                                                                          | 6 Y 8 5 10 11 12     |            |                                                                                                    |                   |                             |                   |            |                  |                      |
|                                                                                          | 20 21 22 23 24 25 26 |            |                                                                                                    |                   |                             |                   |            |                  |                      |
|                                                                                          | 27 28 29 30          |            |                                                                                                    |                   |                             |                   |            |                  |                      |

• Select ok to complete.

| VORemote System V                     | lew Layout           |           | and the second second se |         |           | the state of the state of the | and the second second se | ALC: NO.  | 5         | • · · | ○ ■ ●       | Thu 11:18 AM | A REVO America |
|---------------------------------------|----------------------|-----------|----------------------------------------------------------------------------------------------------|---------|-----------|-------------------------------|----------------------------------------------------------------------------------------------------|-----------|-----------|-------|-------------|--------------|----------------|
|                                       |                      |           |                                                                                                    |         | REVO      | Remote                        |                                                                                                    |           |           |       |             |              |                |
| ۲                                     |                      |           |                                                                                                    |         |           |                               |                                                                                                    |           |           |       |             |              | 0              |
| a,                                    | Camera 1             | Camera 2  | Cam                                                                                                    | era 3   | Camera 4  |                               | Camera 5                                                                                                    |           | Camera 6  |       | Camera 7    |              | Camera 8       |
| Site Name Ad                          | idress.              |           |                                                                                                    |         |           |                               |                                                                                                    |           |           |       |             |              |                |
| HARDEBQZ                              | 8802                 |           |                                                                                                    |         | AA        | ence                          |                                                                                                    |           | _         |       |             |              |                |
|                                       | former de            | C         |                                                                                                    |         | P         | 63                            |                                                                                                    |           | _         |       |             |              |                |
|                                       | Camera 9             | Camera 10 | The second second second second second second second second second second second second second second second s                                                                                                    |         | 1.548 COL | Ceneral                       |                                                                                                    |           |           |       | Camera 15   |              | Camera 10      |
|                                       |                      |           | Search Mode : DVR                                                                                                    | NS Mode | •         |                               |                                                                                                    |           |           |       |             |              |                |
|                                       |                      |           | Address : HAR                                                                                                    | D888Q2  | Search    |                               |                                                                                                    |           |           |       |             |              |                |
|                                       | Camera 17            | Camera 18 |                                                                                                    |         |           |                               |                                                                                                    |           |           |       | Camera 23   |              | Camera 24      |
|                                       |                      |           | Site Name                                                                                                    | HAPTIER | Address   | admin                         | User ID                                                                                                    | Use DVRNS |           |       |             |              |                |
|                                       |                      |           | 1                                                                                                    | PARDER  | NUX.      | admin                         |                                                                                                    | Use       |           |       |             |              |                |
|                                       |                      |           |                                                                                                    |         |           |                               |                                                                                                    |           |           |       |             |              |                |
| Califa Africa                         | Time Camera 25       | Camera 26 |                                                                                                    |         |           |                               |                                                                                                    |           |           |       | Camera 31   |              | Camera 32      |
| CAM1 05-30                            | 16:38:05             |           |                                                                                                    |         |           |                               |                                                                                                    |           |           |       |             |              |                |
| CAM1 05-30                            | 16.37:42             |           |                                                                                                    |         |           |                               |                                                                                                    |           |           |       |             |              |                |
| CAM1 05-30                            | 16:37:30 Camera 33   | Camera 34 |                                                                                                    |         |           |                               |                                                                                                    |           | 2         |       | Camera 39   |              | Camera 40      |
| CAM4 05-30                            | 16:37:19             |           |                                                                                                    |         |           |                               |                                                                                                    |           |           |       |             |              |                |
| CAM1 05-30<br>CAM1 05-30              | 16 37 07             |           |                                                                                                    |         |           |                               |                                                                                                    |           |           |       |             |              |                |
| CAM4 05-30                            | 16:36:58             |           |                                                                                                    |         |           |                               |                                                                                                    |           |           |       |             |              |                |
| CAM4 05-30<br>CAM1 05-30              | 16.36.27 Camera 41   | Camera 42 |                                                                                                    |         |           |                               |                                                                                                    |           |           |       | Camera 47   |              | Camera 48      |
| CAM1 05-30                            | 16.36.11             |           |                                                                                                    |         |           |                               |                                                                                                    |           |           |       |             |              |                |
| CAM1 05-30<br>CAM3 05-30              | 16 35 13             |           |                                                                                                    |         |           |                               |                                                                                                    |           |           |       |             |              |                |
| · · · · · · · · · · · · · · · · · · · | Children 49          | Camera 50 |                                                                                                    |         |           |                               |                                                                                                    |           |           |       | Camera 55   |              | Comero S6      |
|                                       | Complete P           | Cumula 30 |                                                                                                    |         |           |                               |                                                                                                    |           |           |       | Carrier 222 |              | Carnera 70     |
|                                       |                      |           |                                                                                                    |         |           |                               |                                                                                                    |           |           |       |             |              |                |
|                                       |                      |           |                                                                                                    |         |           |                               |                                                                                                    |           |           |       |             |              |                |
|                                       | Camera 57            | Camera 58 | Cam                                                                                                    | era 59  | Camera 60 |                               | Camera 61                                                                                                    |           | Camera 62 |       | Camera 63   |              | Camera 64      |
|                                       |                      |           |                                                                                                    |         |           |                               |                                                                                                    |           |           |       |             |              |                |
|                                       |                      |           |                                                                                                    |         |           |                               |                                                                                                    |           |           |       |             |              |                |
|                                       |                      |           |                                                                                                    |         |           |                               |                                                                                                    |           |           |       |             |              |                |
|                                       | Timelapse Event      | 2 4 44    |                                                                                                    |         |           |                               |                                                                                                    |           |           |       |             |              |                |
|                                       | · 2014-04 ·          |           |                                                                                                    |         |           |                               |                                                                                                    |           |           |       |             |              |                |
|                                       | 2 2 2 3 4 3          | 00 01     | 02 00 64                                                                                                    | 05 06   | 07 08     | 05                            | 10 11                                                                                                    | 12 13     | 14 15     | 16 17 | 38          | 19 25        | 21 22          |
|                                       | 13 14 15 16 17 18 19 |           |                                                                                                    |         |           |                               |                                                                                                    |           |           |       |             |              |                |
|                                       | 20 21 22 23 24 25 26 |           |                                                                                                    |         |           |                               |                                                                                                    |           |           |       |             |              |                |
|                                       | 4 0 0 7 0 0 10       |           |                                                                                                    |         |           |                               |                                                                                                    |           |           |       |             |              |                |

- Your site will save to the site list if all checks out and you will then close the site screen, to get back to the camera layout screen.
- Your site will be listed on the left pane under the gear Icon.
- Click your site name and drag the name into camera one on the camera layout pane.

| VORemote System Vi | iew Layout          |                 | and the second second s | REVORemote      | and the second of the | 8.         | 0 0 7 1 • Thu 11:1 |
|--------------------|---------------------|-----------------|----------------------------------------------------------------------------------------------------|-----------------|-----------------------|------------|--------------------|
| 0                  |                     |                 |                                                                                                    | ni runi ni r    |                       |            |                    |
| adriana<br>Q       | Camera 1            | Camera 2        | Camera 3                                                                                                    | Camera 4        | Camera 5              | Camera 6   | Camera 7           |
| Site Name Ad       | Idress              |                 |                                                                                                    |                 |                       |            |                    |
| HARDS              | 88Q2                | Watch<br>Search |                                                                                                    |                 |                       |            |                    |
|                    | Camera 9            | Camera 10       | Camera 11                                                                                                    | Camera 12       | Camera 13             | Camera 14  | Camera 15          |
|                    |                     |                 |                                                                                                    | 0.1 Co. 1 1 Web |                       |            |                    |
|                    | Camera 17           | Camera 18       | Camera 19                                                                                                    | Camera 20       | Camera 21             | Camera 22  | Camera 23          |
| Event Site         | Time Camera 25      | Camera 26       | Camera 27                                                                                                    | Camera 25       | Carrera 29            | Camera 30  | Camera 31          |
| CAM1 05-30         | 16 38 34            |                 |                                                                                                    |                 |                       |            |                    |
| CAM1 05-30         | 16.37.42            |                 |                                                                                                    |                 |                       |            |                    |
| CAM1 05-30         | 16:37:36            |                 |                                                                                                    |                 |                       |            |                    |
| CAM1 05-30         | 16:37:30 Camera 33  | Camera 34       | Camera 35                                                                                                    | Camera 36       | Camera 37             | Camera 38  | Camera 39          |
| CAM4 05-30.        | 16.37.19            |                 |                                                                                                    |                 |                       |            |                    |
| 2 CAM1 05-30       | 16 17 07            |                 |                                                                                                    |                 |                       |            |                    |
| 2 CAM4 05-30       | 16:36:58            |                 |                                                                                                    |                 |                       |            |                    |
| CAM4 05-30         | 16:36:41 Gamera 41  | Camera 42       | Camera 43                                                                                                    | Camera 44       | Camera 45             | Camera 46  | Camera 47          |
| CAM1 05-30         | 16:36:27            |                 |                                                                                                    |                 |                       |            |                    |
| CAM1 05-30         | 16.36.11            |                 |                                                                                                    |                 |                       |            |                    |
| 2 CAM1 05-30       | 16.32.02            |                 |                                                                                                    |                 |                       |            |                    |
|                    |                     | Comm. 10        |                                                                                                    | Control #2      | Contract EX           | C          | 5100 L 0 0 0       |
|                    | COMPANIES AND       | Camera 39       | Carriera 31                                                                                                    | Camera St       | Canera 33             | Camera 34  | Camera 35          |
|                    |                     |                 |                                                                                                    |                 |                       |            |                    |
|                    |                     |                 |                                                                                                    |                 |                       |            |                    |
|                    | Camera 57           | Camera 58       | Camera 59                                                                                                    | Camera 60       | Camera 61             | Camera 62  | Camera 63          |
|                    |                     |                 |                                                                                                    |                 |                       |            |                    |
|                    |                     |                 |                                                                                                    |                 |                       |            |                    |
|                    |                     |                 |                                                                                                    |                 |                       |            |                    |
|                    | Timelance from      | 14 44 41 1 10   | bh bl                                                                                                    |                 |                       |            |                    |
|                    | . 2014.04           |                 | (PF (P1)                                                                                                    |                 |                       |            |                    |
|                    |                     |                 |                                                                                                    |                 |                       | -          |                    |
|                    | 4 7 8 8 10 11 1     | 10 01 07        | 03 04 09 0                                                                                                    | 5 07 04 09      | 10 11 12              | 10 14 19 1 |                    |
|                    | 13 34 15 34 17 18 1 |                 |                                                                                                    |                 |                       |            |                    |
|                    | 28 21 22 23 24 25 2 |                 |                                                                                                    |                 |                       |            |                    |
|                    | 27 28 29 30         |                 |                                                                                                    |                 |                       |            |                    |

• Select the watch option for live view and the search option for playback.

| rome File Edit View Hi                                                                                                    | story Bookmarks Window                                                                                                    | Users Help                            | Contract of the lot of the lot of | and the second second sec | and the second second second second | 2 <b>9</b> 0 ¢     | 😤 🖬 🐠 Thu 11:19 | AM REVO Am |
|----------------------------------------------------------------------------------------------------|----------------------------------------------------------------------------------------------------|---------------------------------------|----------------------------------------------------------------------------------------------------|----------------------------------------------------------------------------------------------------|-------------------------------------|--------------------|-----------------|------------|
| 000                                                                                                    |                                                                                                    |                                       |                                                                                                    | REVORemote                                                                                                    |                                     |                    |                 |            |
| (O)                                                                                                    |                                                                                                    |                                       |                                                                                                    |                                                                                                    |                                     |                    |                 | CH         |
| R<br>Site Name Address<br>HARD888Q2                                                                                                    | 2014-06-12 11 16 57                                                                                                    | CAM2                                  | CM0<br>2014-06-124116-57                                                                                                    | 2014-00-12 94 10:57                                                                                                    |                                     | 2014-00-10 1110-57 | CAM7            | CAMS       |
|                                                                                                    | CAMO                                                                                                    | CAMID                                 | CAMIT                                                                                                    | CAM12                                                                                                    | CAM13                               | CAMIA              | самть           | CAM16      |
|                                                                                                    | Camera 17                                                                                                    | Camera 18                             | Cemera 19                                                                                                    | Camera 20                                                                                                    | Camera 21                           | Camera 22          | Camera 23       | Camera 24  |
| Event Site Time<br>@ CAM1 05-30 16-38<br>@ CAM1 05-30 16-38                                                                                                    | Camera 25<br>34<br>05                                                                                                    | Camera 26                             | Camera 27                                                                                                    | Camera 28                                                                                                    | Camera 29                           | Camera 30          | Camera 31       | Camera 3   |
| Q CAM1 05-30 16.37   Q CAM1 05-30 16.37   Q CAM1 05-30 16.37   Q CAM1 05-30 16.37   Q CAM4 05-30 16.37   Q CAM1 05-30 16.37   Q CAM1 05-30 16.37   Q CAM1 05-30 16.37                                                     | 42<br>36<br>30 Camera 33<br>19<br>10                                                                                                    | Camera 34                             | Camera 35                                                                                                    | Camera 36                                                                                                    | Gamera 37                           | Camera 38          | Camera 39       | Camera 40  |
| QI CAM1 05-30 16.37   QI CAM4 05-30 16.36   QI CAM4 05-30 16.36   QI CAM1 05-30 16.36   QI CAM1 05-30 16.36   QI CAM1 05-30 16.36   QI CAM1 05-30 16.36   QI CAM1 05-30 16.36   QI CAM1 05-30 16.36   QI CAM1 05-30 16.35 | 07<br>58<br>41<br>27<br>Camera 41<br>11<br>13                                                                                                    | Camera 42                             | Camera 43                                                                                                    | Camera 44                                                                                                    | Camera 45                           | Camera 46          | Camera 47       | Camera 4   |
| G CAM3 05-30 16-32                                                                                                    | Camera 49                                                                                                    | Camera 50                             | Camera 51                                                                                                    | Cantera 52                                                                                                    | Camera 53                           | Camera 54          | Camera 55       | Camera 5   |
|                                                                                                    | Camera 57                                                                                                    | Camera 58                             | Camera 59                                                                                                    | Comera 60                                                                                                    | Carrera 61                          | Camera 62          | Camera 63       | Camera 6   |
|                                                                                                    | Timulana Event   • 201464 •   • 0 • •   • 0 • •   • 0 • •   • 0 • •   • 0 • •   • 0 • •   • 0 0 0 0   • 0 0 0 0 0   • 0 0 0 0 0 0   • 0 0 0 0 0 0 0   • 0 0 0 0 0 0 0                                                 | 14 44 41 b (b (b (b ))<br>n n n n n n | [2]<br>84 05 06                                                                                                    | 07 08 06 18                                                                                                    | 11 12 13                            | 14 35 56 5         | 7 38 39 1       | 10 21      |
|                                                                                                    | H F H F H F H H H H H H H H H H H H H H H H H H H H H H H H H H H H H H H H H H H H H H H H H H H H H H H H H H H H H H H H H H H H H H H H H H H H H H H H H H H H H H H H H H H H H H H H H H H H H H H H H H H H H | 6 61 62 69                            | 54 55 56                                                                                                    | 07 08 08 18                                                                                                    | 11 12 13                            | 14 15 16 1         | 7 18 19 1       |            |